In GHP Online Club, the handicap chair has the option to post multiple scores using Rapid Score Entry. It is necessary to set up the Settings prior to posting the scores to get the full benefit of this option. Check the box after Auto Advance to move quickly from line to line; Use the drop down box for Player Entry Method to determine if entering by player name or GHIN number (I use GHIN number); Check the box after Use the Same Day for All Rounds if there's no need to enter different dates; if using Today's Date, check that box OR set the date you wish by using the calendar; Check the box after Use the Same Score Type for all rounds if the type does not change and from the drop down box, choose the type to list; Check the box Use the Same Tee for All Rounds if posting for one tee; to change the tee to post from, click on Select Tee and type in some portion of the Club Name skip the City and identify the State. Use the % as the wild card if you are unclear as to the exact name of the course, including golf club, country club, etc. Example: Played at Tukwet Canyon but not sure how it is listed - enter %Tukwet Canyon% and the full name of the club will appear – The Morongo Golf Club at Tukwet Canyon – then click on Select to enter that information for the tee played. Once all the settings are set, proceed to Score Entry. Because of the time taken to set up the settings, only the GHIN number and score will need to be entered. Choose Post Score to complete for the first golfer; for subsequent golfers, once the score value has been input, click on Post Score and the score will be posted and the cursor will move to the place to begin the next golfer's score.